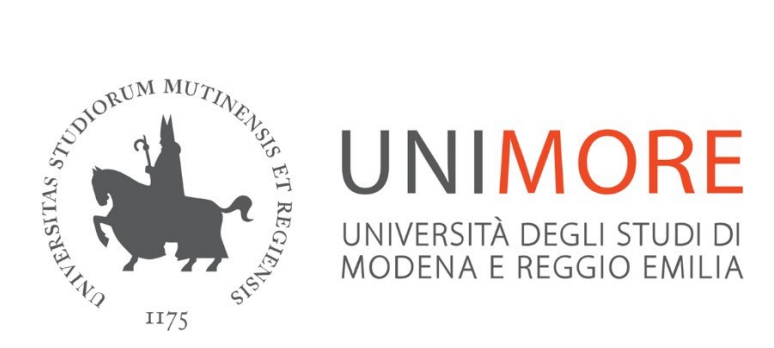

# APPLICATION GUIDE TO THE MASTER'S DEGREE PROGRAMME

# **INTERNATIONAL MANAGEMENT**

Admission procedure for extra-EU students residing abroad, applying for a visa

#### Connect to the web address www.esse3.unimore.it. The following page will open (Fig. 1):

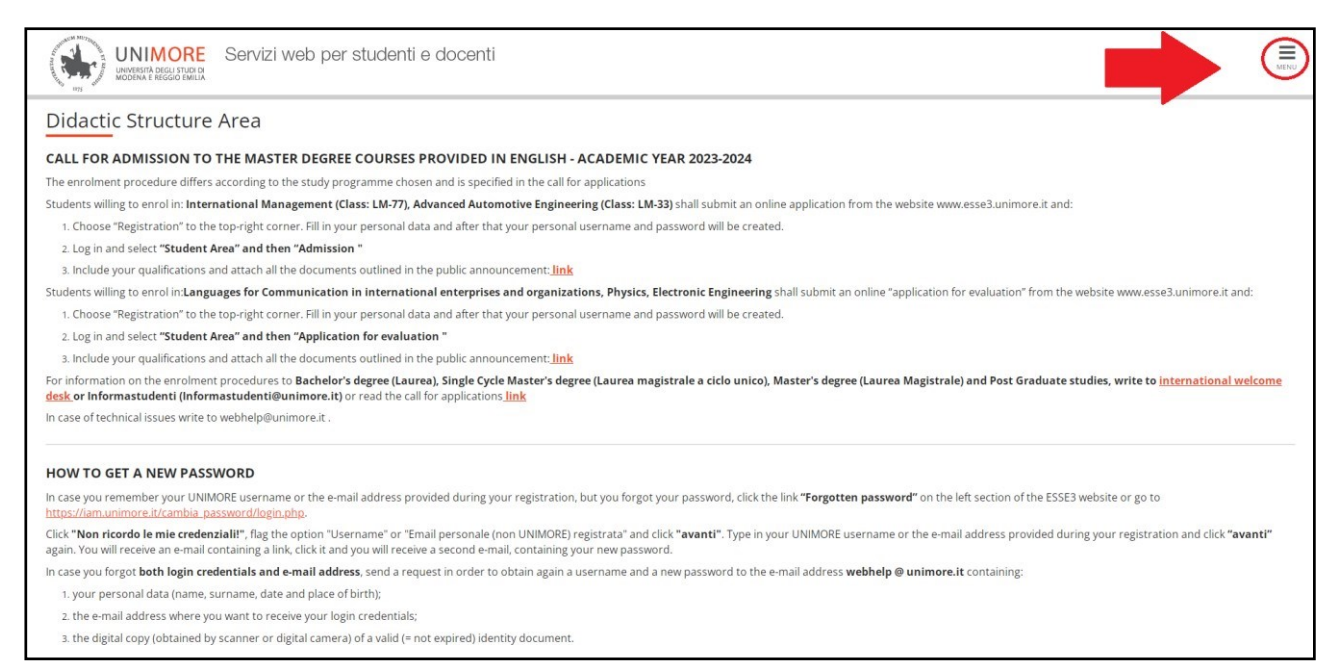

#### Fig. 1 – ESSE3 home page

#### From the Menu, click on "eng" to change the language

| UNIMORE Servizi web per studenti e docenti                                                                                                    | ita eng                       | × |
|----------------------------------------------------------------------------------------------------|-------------------------------|---|
| Didactic Structure Area                                                                                                    | Reserved Area<br>Registration |   |
| CALL FOR ADMISSION TO THE MASTER DEGREE COURSES PROVIDED IN ENGLISH - ACADEMIC YEAR 2023-2024                                                                                                    | Login<br>Forgotten password   |   |
| The enrolment procedure differs according to the study programme chosen and is specified in the call for applications                                                                                                    | my e-mail                     |   |
| Students willing to enrol in: International Management (Class: LM-77), Advanced Automotive Engineering (Class: LM-33) shall submit an online application from t<br>and:                                                                                                    | Didactics                     | > |
| 1. Choose "Registration" to the top-right corner. Fill in your personal data and after that your personal username and password will be created.                                                                                                    | Exams                         |   |
| 2. Log in and select "Student Area" and then "Admission "                                                                                                    |                               |   |
| 3. Include your qualifications and attach all the documents outlined in the public announcement: link                                                                                                    |                               |   |
| Students willing to enrol in: Languages for Communication in international enterprises and organizations, Physics, Electronic Engineering shall submit an online<br>the website www.esse3.unimore.it and:                                                                                                    |                               |   |
| 1. Choose "Registration" to the top-right corner. Fill in your personal data and after that your personal username and password will be created.                                                                                                    |                               |   |
| 2. Log in and select "Student Area" and then "Application for evaluation "                                                                                                    |                               |   |
| 3. Include your qualifications and attach all the documents outlined in the public announcement: link                                                                                                    |                               |   |
| For information on the enrolment procedures to Bachelor's degree (Laurea), Single Cycle Master's degree (Laurea magistrale a ciclo unico), Master's degree (La<br>Graduate studies, write to international welcome desk or Informastudenti (Informastudenti@unimore.it) or read the call for applications link |                               |   |
| In case of technical issues write to webhelp@unimore.it .                                                                                                    |                               |   |
| HOW TO GET A NEW PASSWORD In case you remember your UNIMORE username or the e-mail address provided during your registration, but you forgot your password, click the link "Forgotten pass                                                                                                    |                               |   |

Fig. 2

• IF YOU ARE ALREADY A REGISTERED USER (even in the past): you already have the login credentials to access the service via the "Login" function located in the "Reserved Area" section of the right-hand menu.

If you have forgotten your user name and/or password, please follow the instructions on the homepage (Fig. 1) or under "Forgotten password" on the website **www.esse3.unimore.it**.

• **IF YOU ARE NOT ALREADY A REGISTERED USER**: click on "**Registration**" under the Reserved Area section of the menu on the right and proceed by filling in all the required data.

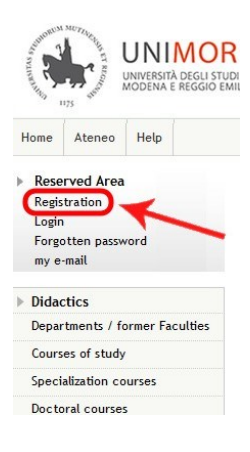

#### Web registration

On the following pages you can complete your registration to the website. At the end of the procedure you will be provided with a username and a password that will allow you to access the system in order to update your data and to access the available services. You can find the requested information and the procedure's steps below:

| Activity             | Step                              | Info | Status |
|----------------------|-----------------------------------|------|--------|
| A - Web registration |                                   | 0    | 8      |
|                      | Notices                           | 0    | 8      |
|                      | Italian Fiscal Code               | 0    | 0      |
|                      | Personal data                     | 0    | 0      |
|                      | Permanent address                 | 0    | Ĥ      |
|                      | Domicile / correspondence address | 0    | 0      |
|                      | Contacts                          | 0    | A      |
|                      | Registration review               | 0    | 0      |
|                      | Username and Password             |      | A      |

Fig.4

Click Web registration and fill in the forms with the requested information. Read carefully all the instructions showed in the pages.

If you don't have an "Italian Fiscal Code" flag "Foreign student without Italian Fiscal Code" and click Next . In the following form, enter your personal data and click Next again: the system will automatically calculate your Italian Fiscal Code.

| Click Next or Confirm to continue.                                                                                                    |                                                                                                    |
|----------------------------------------------------------------------------------------------------|----------------------------------------------------------------------------------------------------|
| A       1       2       3       4          A       1       2       3       4        >>         Italian Eiscal Code                                                                                                    | Segistration:     Personal data                                                                                                    |
| Enter your Italian Fiscal Code (if you have one) or flag "Foreign<br>Student without Italian Fiscal Code" and click "Next"<br>Italian Fiscal Code<br>* Italian Fiscal Code<br>Foreign student without<br>Italian Fiscal Code<br>Back Next | The page displays the form to enter and change the user's personal details including the place of birth.          Personal data         Name*       JOHN         Surname*       DOE         Date of birth*       01/01/1987         Gender*       Male         First nationality*       UNITED KINGDOM         Country of birth:*       United Kingdom         Municipality/City*       London         Italian Fiscal Code*       DOEJHN87A01Z114B         Warning:Your ITALIAN FISCAL CODE has been created automatically, check that it is correct and proceed. If you don't have an Italian Fiscal Code, you only have to select NEXT and confirm the code automatically created by the system. |
| 1                                                                                                    | Back Next                                                                                                    |

| 2 3 4 5                              | i 6 >>                                  | 🖉 « 3                    | 4 5 6 7 >>                                                        |
|--------------------------------------|-----------------------------------------|--------------------------|-------------------------------------------------------------------|
| Registration: permanent              | address                                 | Registration: do         | micile / correspondence address                                   |
| This page displays the form to enter | or change the user's permanent address. | This page shows the form | n for entering or changing the domicile / correspondence address. |
| Permanent Address                    |                                         | Domicile / Correspo      | ndence address                                                    |
| Coun try*                            | United Kingdom 👻                        | C/o                      |                                                                   |
| Municipality/City*                   | London                                  | Country*                 | France                                                            |
| Postcode                             | if in Italy                             | Municipality/City*       | Paris                                                             |
| Hamlet                               |                                         | Postcode                 | if in Italy                                                       |
| Address *                            | Malet Street                            | Hamlet                   |                                                                   |
|                                      | (street, square, road)                  | Address *                | Rue d'Alger                                                       |
| N <sup>1</sup>                       | 15                                      | i                        | (street, square, road)                                            |
| Telephone number                     | +44 020 7132                            | N**                      | 10                                                                |
| is same as permanent address*        | O Yes O No                              | Telephone number         | +33 0144582                                                       |
| is sume as permanent address         |                                         |                          |                                                                   |
| Back Next                            |                                         | Back Next                |                                                                   |
|                                      |                                         | •<br>Fig. 6              |                                                                   |
|                                      |                                         | TIG.0                    |                                                                   |
| 🖉 << 4                               | 5 6 7 8                                 |                          |                                                                   |

## **Registration: Contacts**

This page displays the form to enter or change the user's contacts.

| Document contact*                                                                                                    | Permanent address                                                                        |
|----------------------------------------------------------------------------------------------------|------------------------------------------------------------------------------------------|
| Email*                                                                                                    | email.address@domain.com                                                                 |
| Certified e-mail                                                                                                    |                                                                                          |
| FAX                                                                                                    |                                                                                          |
|                                                                                                    | (country code - number) if you can't find your country code write it in the blank field: |
| Country code                                                                                                    | <b>*</b>                                                                                 |
| Country code*                                                                                                    | +44 (e.g.: for UK insert +44)                                                            |
| Mobile phone*                                                                                                    | 77222110 Max. 16 digits                                                                  |
| Mobile phone operator                                                                                                    | ▼                                                                                        |
| I authorize the University to send<br>to my mobile text messages<br>(SMS) of interest to UNIMORE<br>students.*                                                                                        |                                                                                          |
| I declare that I have been<br>informed about principles laid<br>down in art. 13 of EU Regulation<br>2016/679 and I authorize the<br>processing of my personal data by<br>the University of Modena and |                                                                                          |

Back Next

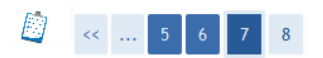

#### **Registration: Registration review**

This page displays a review of the information provided in the previous steps.

| ЈОНИ             |
|------------------|
| DOE              |
| Male             |
| 01/01/1987       |
| UNITED KINGDOM   |
| United Kingdom   |
| London           |
| DOEJHN87A01Z114B |
|                  |

🧪 Change personal data Use this link to change your personal data

| Permanent address                                 |                |
|---------------------------------------------------|----------------|
| Country                                           | United Kingdom |
| Municipality/City                                 | London         |
| Postcode                                          |                |
| Hamlet                                            |                |
| Address                                           | Malet Street   |
| N°                                                | 15             |
| Telephone                                         | +44 020 7132   |
| Domicile/correspondence address same as permanent | No             |

🧪 Change permanence address data Use this link to change your permanent address data

#### Domicile/correspondence address

| Country           | France      |  |
|-------------------|-------------|--|
| Municipality/City | Paris       |  |
| Postcode          |             |  |
| Hamlet            |             |  |
| Address           | Rue d'Alger |  |
| N°                | 10          |  |
| Telephone         | +33 0144582 |  |
| Cla               |             |  |

Change domicile/correspondence address data Use this link to change your domicile/correspondence address data

| Contacts                                                                                                    |                         |
|----------------------------------------------------------------------------------------------------|-------------------------|
| Document contact                                                                                                    | Permanent address       |
| Email                                                                                                    | nome.cognome@dominio.it |
| Mobile phone                                                                                                    | +44 3331234567          |
| Mobile phone operator                                                                                                    |                         |
| Authorization to receive text messages from the<br>University                                                               | Enabled                 |
| Authorization to processing of personal data according<br>to EU Regulation 2016/679 (General Data Protection<br>Regulation) | Yes                     |
| Change contacts Use this link to change your contact                                                                        | S                       |
| Back Confirm                                                                                                    |                         |

Fig. 8

By completing registration, you will obtain your **UNIMORE credentials (username and password)** to access ESSE3.

Take note of your login credentials <u>before clicking</u> Perform Login. You will need these keys to access the system. <u>Remember to keep them safe.</u>

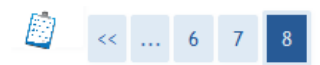

#### Registration: Registration completed!

If you entered all the requested information, the registration is completed. To access the reserved area you have to login (link on left section) using the credentials reported below. Remember to keep them safe.

NOTICE FOR ERASMUS AND OTHER MOBILITY PROGRAMS INCOMING STUDENTS: YOUR REGISTRATION IS NOT YET COMPLETED. In order to complete the registration and print the application form, please access the reserved area clicking on "Login" and use your credentials.

| Access keys |                          |  |
|-------------|--------------------------|--|
| Name        | JOHN                     |  |
| Surname     | DOE                      |  |
| E-Mail      | email.address@domain.com |  |
| Username    | 209488                   |  |
|             |                          |  |
| Password    | XXXXXXXXX                |  |

The access keys have been sent successfully to the e-mail address you provided. It is recommended to wait about 1 minute before logging in, in order to allow the update of your registration data. IMPORTANT: when you'll perform login, remember to type your password using UPPERCASE letters.

Perform Login

Fig. 9

Click Perform Login and use your Username and Password to enter your personal area

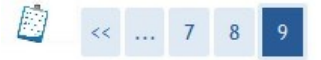

#### Registration: Registration completed!

If you entered all the requested information, the registration is completed. To access the reserved area you have to login (link on left section) using the credentials reported below.

Remember to keep them safe.

| ?                           | Un nome utente e una password sono stati richiesti da https://unimore.esse3.pp.cineca.it. Il sito<br>riporta: "ESSE3" |
|-----------------------------|----------------------------------------------------------------------------------------------------|
| lom <mark>e u</mark> tente: | 209488                                                                                                    |
| Password:                   | •••••                                                                                                    |
|                             | OK Annulla                                                                                                    |

Fig.10

| UNIMORE<br>UNIVERSITÀ DIGLI STUDI DI<br>MODENA E REGGIO EMILIA                                                                                                 | Servizi web per studenti e docenti                                                                                                    |                                                                   | ме |
|----------------------------------------------------------------------------------------------------|----------------------------------------------------------------------------------------------------|-------------------------------------------------------------------|----|
| Registration: UNIMORE<br>NOTICE FOR INCOMING STUDE<br>Please access the reserved area by<br>To access the reserved area, pleas<br>Remember to keep them secure | redentials - LOGIN TO CONTINUE<br>TS FROM ERASMUS AND OTHER MOBILITY PROGRAMMES: YOUR REGISTRATION IS NOT COMPL<br>dicking on "Login" and entering your credentials.<br>login (link on right) with the credentials reported below. | ETED YET. In order to complete it and print the application form, |    |
| - Login credentials                                                                                                    | NOME                                                                                                    |                                                                   |    |
| Surname                                                                                                    | COGNOME                                                                                                    |                                                                   |    |
| E-Mail                                                                                                    | nome.cognome@dominio.it                                                                                                    |                                                                   |    |
| Username                                                                                                    | 123456                                                                                                    |                                                                   |    |
| Alias                                                                                                    |                                                                                                    |                                                                   |    |
| Password                                                                                                    | XXXXXXX                                                                                                    |                                                                   |    |
| Your credentials have been se<br>Please wait about 1 minute be<br>IMPORTANT: when you login,                                                                   | t successfully to the e-mail address you provided.<br>ore logging in, while your registration data are being update.<br>emember to type your password in UPPERCASE letters.                                                        |                                                                   |    |
| Perform Login                                                                                                    |                                                                                                    | ,                                                                 |    |

Fig. 11

To authenticate yourself, click on "**Perform Login**" and enter your UNIMORE credentials in the Username and Password fields (Fig. 12).

| UNIVERSITÀ DEGLI STUDI DI<br>VIVVERSITÀ DEGLI STUDI DI<br>VIVVERSITÀ DEGLI STUDI DI<br>VIVVERSITÀ DEGLI STUDI DI<br>VIVVERSITÀ DEGLI STUDI DI |                         |
|----------------------------------------------------------------------------------------------------|-------------------------|
| Nome utente                                                                                                    |                         |
| 98765                                                                                                    | > Password dimenticata? |
| Password                                                                                                    | > Serve aiuto?          |
| •••••                                                                                                    |                         |
| Annulla le autorizzazioni di<br>rilascio attributi concesse<br>precedentemente a questo servizio<br>(Informazioni).                           |                         |
| Accesso                                                                                                    |                         |
| Oppure                                                                                                    | 7.                      |
| 2 Entra con SPID                                                                                                    |                         |

Fig. 12- Login

Once you have gained access to the reserved area, click on "Registered Visitor Area / Student Area" and then "Admission" on the right-hand menu (Fig. 14).

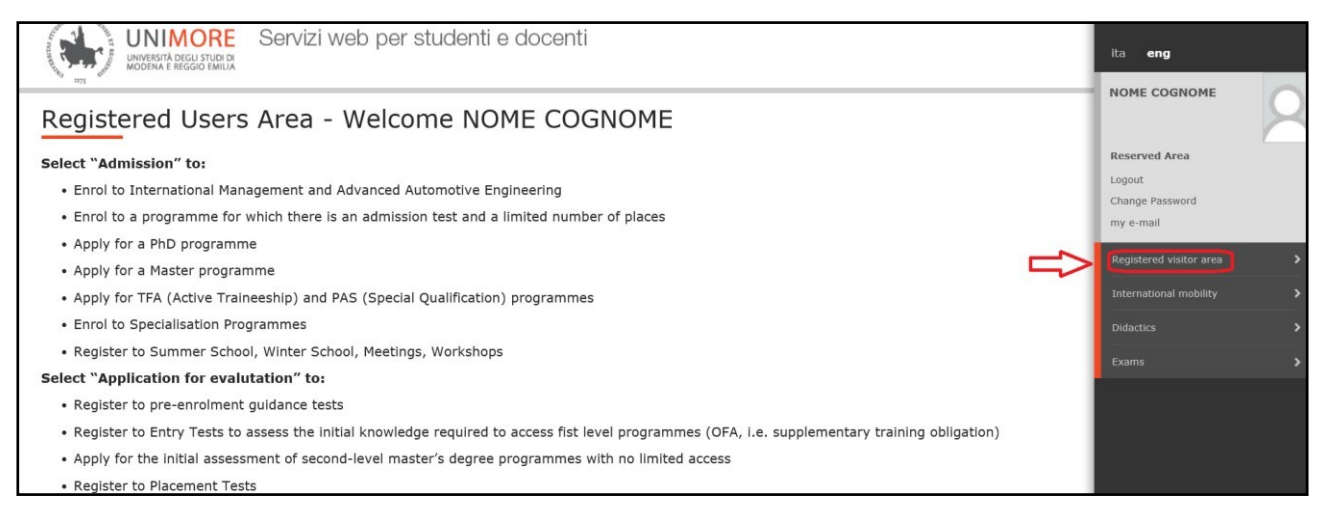

Fig. 13– Registered visitor area or Student area

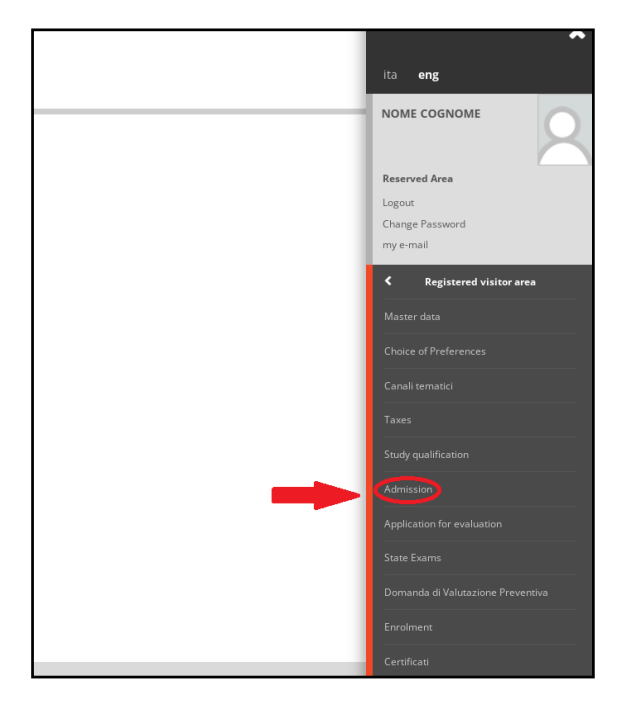

Fig.14- Admission

Click Admission Procedure to submit your application

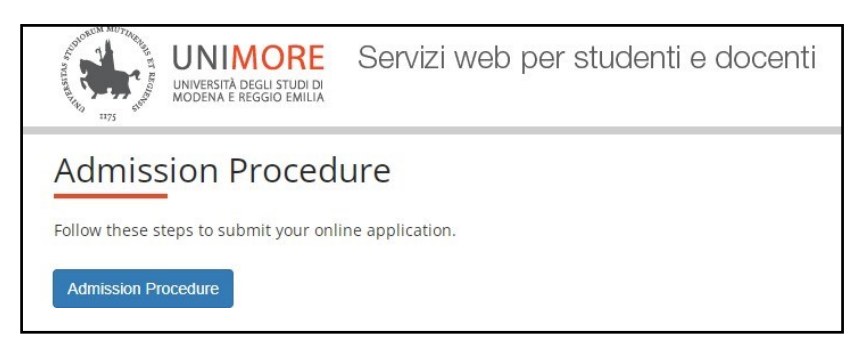

Fig. 15

On the next page choose "second level degree" and click the NEXT button to continue.

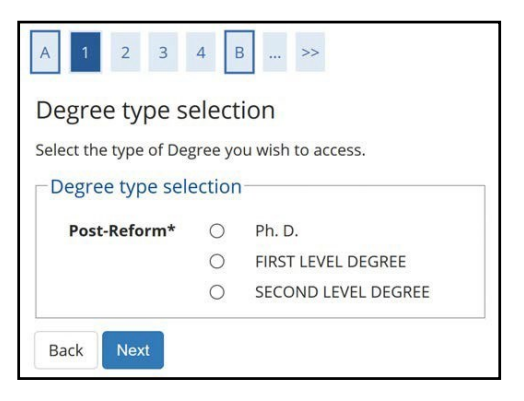

Fig.16 - Degree type selection

Then select "master degree course"

| A 1 2 3              | 4 B >>              |                       |
|----------------------|---------------------|-----------------------|
| Course type s        | election            |                       |
| Select the type of C | ourse you wish to a | ccess.                |
| Course type selec    | tion                |                       |
|                      | Post-Reform*        | Angeler Degree Course |
|                      | rosenerorm          | Master Degree Course  |

Fig.17- Course type selection

The Degree Programmes of the type chosen will now be displayed (Fig. 18), check the box O next to **"International students applying for a visa: Admission to the Master Degree in INTERNATIONAL MANAGEMENT..."** and then select NEXT to continue.

| <      2     3     4     B     1      >>       dmission exams                                                                                                    | 투 Legend              |
|----------------------------------------------------------------------------------------------------|-----------------------|
| submit your application select the procedure of your interest and click "Next".                                                                                                    | \star Compulsory data |
| Daam selection Test*  O Foreign students applying for a visa: Admission to the Master Degree in ADVANCED AUTOMOTIVE ENGINEERING from 07/02/2022 09:00 to 20/05/2023 13:00                                                                                                    |                       |
| Detail                                                                                                    |                       |
| 20.269 - Advanced Automotive Engineering (J.M. 272004) 20.2661 - Advanced Powertrain - Modena, 993 - non-12 Udizens                                                                                                    |                       |
| 20-29- Advanced Automative Engineering (UM 2014) 20-29-2 - http://writemanice.iu/resign.gov.chuce.clutures                                                                                                    |                       |
| aperiors: Anominan Engineering Alexandre Children and Alexandre Children and Alexandre Alexandre Alexandre Alexandre Alexandre Alexandre |                       |
| we date - Investment industry and a second and a second and a second second second and a second second                                                                                                    |                       |
| 20-269 - Advanced Automotive Engineering (D.M.270/00, 20-269-5 - Advanced Motorcycle Engineering, 993 - non-EU citizens                                                                                                    |                       |
| Test*                                                                                                    |                       |
| Detail                                                                                                    |                       |
| 50.269 International Management (D.M. 270/04). 993non.EU citizens                                                                                                    |                       |
|                                                                                                    |                       |
| Back Next                                                                                                    |                       |

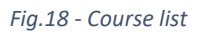

| A << 3 4 B 1 C >>                                  |                                                                                                    |
|----------------------------------------------------|----------------------------------------------------------------------------------------------------|
| Admission procedure                                |                                                                                                    |
| Check the information about your previous choices. |                                                                                                    |
| Admission exam                                     |                                                                                                    |
| Course type                                        | Master Degree Course                                                                                   |
| Description                                        | International students applying for a visa: Admission to the Master Degree in INTERNATIONAL MANAGEMENT |
| Back Next                                          |                                                                                                    |

Fig.19 – registration summary

After confirmation, you will be asked to check the correctness of your personal data in the system. Check the data, update any incorrect information and click the "Confirm" button to continue.

| A «< _ B 1 C 1 2 _ >>                                                                                                 |                   |                   |
|----------------------------------------------------------------------------------------------------|-------------------|-------------------|
| Developed data                                                                                                    |                   | <b>∓</b> Legend   |
| Personal data                                                                                                    |                   | * Compulsory data |
| This page displays a summary of your personal data. Check and correct them if needed.                                 |                   |                   |
| Personal data                                                                                                    |                   |                   |
| Name                                                                                                    | NONE              |                   |
| Nome<br>Summa                                                                                                    | COGNOME           |                   |
| Gender                                                                                                    | Male              |                   |
| Date of birth                                                                                                    | 20/01/1980        |                   |
| Citizenship                                                                                                    | ALBANIA           |                   |
| 2º Citizenship                                                                                                    |                   |                   |
| Country of birth                                                                                                    | Albania           |                   |
| Municipality/City                                                                                                    | Tirana            |                   |
| Italian Tax Code                                                                                                    | CGNNMO80420Z100V  |                   |
| - Permanent address                                                                                                   |                   |                   |
| Country                                                                                                    | Italy             |                   |
| Province                                                                                                    | Modena (MO)       |                   |
| Municipality/City                                                                                                    | Modena            |                   |
| Postcode                                                                                                    | 41122             |                   |
| Hamlet                                                                                                    |                   |                   |
| Address                                                                                                    | Campi             |                   |
| N°<br>Teledese                                                                                                    | 253               |                   |
| Telephone                                                                                                    | Ves               |                   |
| bomicie/correspondence address same as permanenc address                                                              | 0                 |                   |
| Change permanence address data<br>Use this link to change your permanent address data                                 |                   |                   |
| Contacts                                                                                                    |                   |                   |
|                                                                                                    |                   |                   |
| Document contact                                                                                                    | Permanent address |                   |
| Tax contact                                                                                                    | Permanent address |                   |
| Email                                                                                                    | abcd@eeee.com     |                   |
| Fax                                                                                                    |                   |                   |
| Mobile phone                                                                                                    | +44 123456789     |                   |
| Mobile provider                                                                                                    |                   |                   |
| Mutiorization to processing of personal data according to EU Regulation 2016/6/9 (General Data Protection Regulation) | d1                |                   |
| Charge contacts     Charge to the this link to change your contacts                                                   |                   |                   |
| Sack Contin                                                                                                    |                   |                   |

Fig.20- Personal data

On the next screen you will be asked to list your preferences, the system automatically loads the **993 non-EU citizen** preference

| UNIMORE Servizi web per studenti e docenti                                           | MENU              |
|--------------------------------------------------------------------------------------|-------------------|
| A « C 1 2 3 4 »                                                                      |                   |
| Preferenze                                                                           | 푸 Legend          |
|                                                                                      | * Compulsory data |
| Esprimere le preterenze relative al concorso di ammissione scelto.                   |                   |
| Sceta delle preferenze                                                               |                   |
| Preferenza:* 50-269 - International Management (D.M.270/04), 993 - non-EU citizens v |                   |
| Indietro Avanti                                                                      |                   |

Fig.21- Preferences

Afterwards (Fig. 22), you will have to choose the administrative category, if any, and specify whether you require adequate disability resources for the admission test.

| UNIMORE Servizi web                                                                                                    | per studenti e docenti                          |                          |                    |                        | Coogle (ransate                                                                                    |                            | MENU |
|----------------------------------------------------------------------------------------------------|-------------------------------------------------|--------------------------|--------------------|------------------------|----------------------------------------------------------------------------------------------------|----------------------------|------|
| A << 5 6 7 8 9 >>                                                                                                    |                                                 |                          |                    |                        |                                                                                                    |                            |      |
| Selection of the administrative category a<br>measures                                                                                                    | nd declaration of disability/Lav                | / 104 and/or clir        | nical diagnos      | is and reque           | st for assistance and/or compensatory and dispensatory                                             | ♣ Legend ★ Compulsory data |      |
| Reserved area for those in need of assistance and/or compensivue characteristics:<br>• SLD diagnosis<br>• Statement of legal disability<br>• Certification pursuant to law 104                        | atory and dispensatory measures in order to ta  | ke the test (if provided | for by the competi | tion). By selecting "Y | ES', in the following forms you will need to enclose one or more documents based on                |                            |      |
| Application form of compensatory and objects doing in the Vouneed to contact the <u>Welcome Office for Students with Disa</u> Administrative category     Administrative category     non-EU dilizens | bility and Specific Learning Disorders for hand | ng over the original cop | ies of the documer | its enclosed.          | (i) the total total of the initial and opposited in the reak pages.                                |                            |      |
| Request for assistance to take the test<br>I hereby request assistance for taking the test (L. 104/1<br>O Yes No                                                                                      | 82 as amended and supplemented/L. 170/20        | 10) and consent to the   | e processing of m  | y personal data pu     | rsuant to Art. 9 of EU Regulation no. 679/2016                                                     |                            |      |
| Expected examinations                                                                                                    |                                                 |                          |                    |                        |                                                                                                    |                            |      |
| Description                                                                                                    | Туре                                            | Date                     | Hour               | Place                  | Materia                                                                                            |                            |      |
| Qualifications<br>Evaluation of documentation                                                                                                    | Qualifications<br>Practice test                 |                          |                    |                        | Study qualification<br>English proficiency<br>Motovational/reference letters<br>Previous education |                            |      |
| Back Next                                                                                                    |                                                 |                          |                    |                        |                                                                                                    |                            |      |

Fig.22 - Administrative category and declaration of disability

You can choose  $\bigcirc$  YES  $\bigcirc$  NO to specify your needs, if any. If you choose "Yes", you can fill in the data for any necessary aids. Click NEXT to continue.

| UNIMORE Servizi web per studenti e docenti             |                                                                                                    | MENU |
|--------------------------------------------------------|----------------------------------------------------------------------------------------------------|------|
|                                                        |                                                                                                    |      |
| Admission exam procedure                               |                                                                                                    |      |
| Check the information regarding your previous choices. |                                                                                                    |      |
| Admission exam                                         |                                                                                                    |      |
| Tipologia di corso                                     | Master Degree Course                                                                                   |      |
| Description                                            | International students applying for a visa: Admission to the Master Degree in INTERNATIONAL MANAGEMENT |      |
| Preferenze                                             |                                                                                                    |      |
| Preferenza                                             | 50-269 - International Management (D.M.270/04), 993 - non-EU citizens                                  |      |
| Other data                                             |                                                                                                    |      |
| Categoria amministrativa                               | non-EU citizens                                                                                        |      |
| Request for assistance                                 | No                                                                                                    |      |
| Back Next                                              |                                                                                                    |      |

Fig.23– Data summary

During the procedure you will be asked to enter data on one or more disability/DSA declarations, if any.

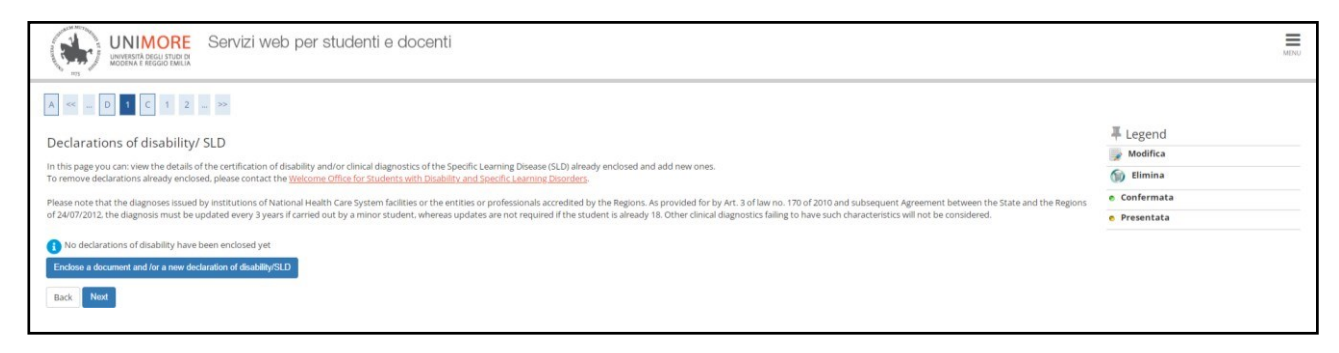

Fig.24 - Declaration of disability/SLD

Click the button "Enclose a document and for a new declaration of disability/SLD" to enter the data or click "Next" to continue without attaching anything.

| A << E 1 C                                                                                                    | 1 G >>                                                                                                    |            |
|----------------------------------------------------------------------------------------------------|----------------------------------------------------------------------------------------------------|------------|
| Declarations of disab                                                                                                    | ility/SLD                                                                                                    |            |
| In this page you can confirm the<br>characteristics:                                                                                                    | e type of impairment/DSA previously attached and/or enclose a new type of disability. Enclose one or more documents based on your                                                          |            |
| <ul> <li>SLD diagnosis</li> <li>Statement of legal disabili</li> <li>Certification pursuant to l</li> <li>Application form for comp<br/>The form must be filled in</li> </ul> | ity<br>law 104<br>pensatory and dispensatory measures, which may be downloaded from the link <u>http://www.asd.unimore.it/site/home/articolo760030</u><br>n and uploaded in the next pages | 1992.html. |
| Please note that you need to ha                                                                                                    | nd over the original copies of all the documents to the Welcome Office for Students with Disability and Specific Learning Disorders.                                                       |            |
| Confirmation/new declar                                                                                                    | ration                                                                                                    |            |
| Type of disability/SLD*                                                                                                    |                                                                                                    | ~          |
| Declaration date                                                                                                    |                                                                                                    |            |
|                                                                                                    | dd/mm/yy                                                                                                    |            |
| l request assistance<br>and/or specific tutoring<br>services:                                                                                                    |                                                                                                    |            |
| I authorise the                                                                                                    |                                                                                                    |            |
| contact me directly at                                                                                                    |                                                                                                    |            |
| the number provided<br>for the the offer of                                                                                                    |                                                                                                    |            |
| assistance                                                                                                    |                                                                                                    |            |
| Validity start date:                                                                                                    |                                                                                                    | m          |
|                                                                                                    | dd/mm/yy                                                                                                    |            |
| Validity end date:                                                                                                    |                                                                                                    | iiii       |
|                                                                                                    |                                                                                                    |            |

Fig.25- New declaration of disability/SLD: details

| A <<                                                                                             | E 1 C 1 G >>                                                                                                    |                                        |   |
|--------------------------------------------------------------------------------------------------|----------------------------------------------------------------------------------------------------|----------------------------------------|---|
| Declaratio                                                                                       | ns of disability                                                                                                    |                                        |   |
| Indicate the da                                                                                  | ta of the document enclosed. In the "Title" pl                                                                                                    | ease choose one of the following items | : |
| • Certificat<br>• Law 104,<br>• SLD diag<br>• Applicati<br>In the "Descrip<br><b> Declarat</b> i | e of disability<br>92<br>nosis<br>on form for compensatory and dispensatory<br>ion" field, copy the information written in "T<br><b>ons of disability</b> | measures<br>tle".                      |   |
| Type of disal                                                                                    | ility/SLD:*                                                                                                    | Learning Specific Disorder             |   |
| Declaration                                                                                      | late (dd/mm/yyyy):                                                                                                    | 10/05/2018                             |   |
| l request ass                                                                                    | istance and/or specific tutoring services:                                                                                                    | yes                                    |   |
| l authorise t<br>at the numb                                                                     | ne administration to contact me directly<br>er provided for providing the assistance:                                                                     | yes                                    |   |
| Document<br>Tit<br>Descriptio                                                                    | aetaii<br>le:*<br>m:*                                                                                                    |                                        |   |
| Attachme                                                                                         | Sfoglia Nessun file selezionato.                                                                                                    |                                        |   |
| Back                                                                                             |                                                                                                    |                                        | - |

Fig.26- New declaration of disability/SLD: attachment

Continue following the instructions on the screen.

Authorisation to process data will then be requested.

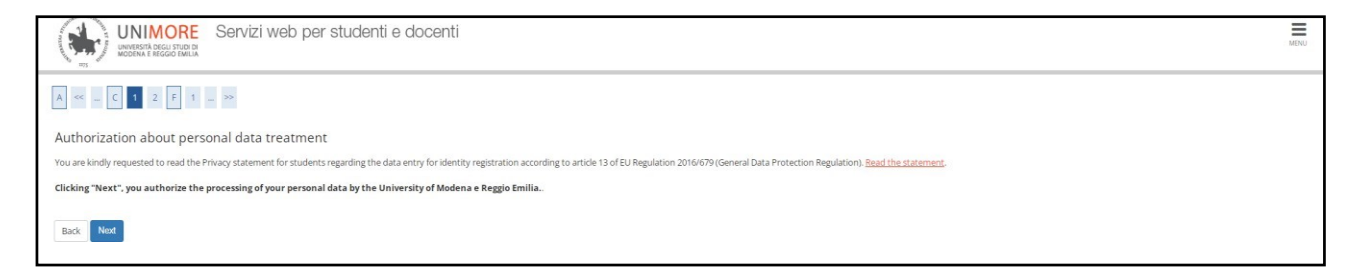

Fig. 27 - Authorisation to process data

You will be asked to enter the details of the qualifications you hold which are required by the call for applications

| ails of requested qualifications                                                                                                    |                                                                                                 |                              |                                        | 🥜 Completed                                |
|----------------------------------------------------------------------------------------------------|-------------------------------------------------------------------------------------------------|------------------------------|----------------------------------------|--------------------------------------------|
| ise state your qualifications before proceeding. Selec                                                                                                    | ct the OPTION referring to your previous qualification. If you are a foreign student please sel | ect "Foreign Degree" option. |                                        | 🥔 Not completed                            |
| Compulsory Qualifications                                                                                                    |                                                                                                 |                              |                                        | <ul> <li>Not declared</li> </ul>           |
| Block                                                                                                    |                                                                                                 |                              |                                        | <ul> <li>Required qualification</li> </ul> |
| TITLE OF HIGH SCHOOL                                                                                                    | Note                                                                                            | status                       | Actions                                | Not required qualification                 |
|                                                                                                    |                                                                                                 |                              | 🐺 00 😪                                 | Modify qualification                       |
| Alternative qualifications                                                                                                    |                                                                                                 |                              |                                        | Qualification details                      |
| To proceed it is provided to provide details of th                                                                                                    | a multipations succeeded conviced to access the source. The following outputs are alternative   | to each other                |                                        | Delete qualification                       |
| a proceed, it is requested to provide details of the<br>accession of the second second | e quaincacons availado, required to access the course. The following options are alternative    | to each other.               |                                        |                                            |
| ption 1:                                                                                                    |                                                                                                 |                              |                                        |                                            |
| Block                                                                                                    | Note                                                                                            | Cable                        | Astions                                |                                            |
| Foreign Degree                                                                                                    | Note                                                                                            | status                       | Actions                                |                                            |
| V Foregri Degree                                                                                                    |                                                                                                 | 24                           | iii 00 🔍                               |                                            |
| Option 2:                                                                                                    |                                                                                                 |                              |                                        |                                            |
|                                                                                                    |                                                                                                 |                              |                                        |                                            |
| Block                                                                                                    |                                                                                                 |                              |                                        |                                            |
| Block<br>status Qualification                                                                                                    | Note                                                                                            | Status                       | Actions                                |                                            |
| Block<br>status<br>PIRST LEVEL DEGREE                                                                                                    | Note                                                                                            | Status<br>©                  | Actions                                |                                            |
| Block<br>status         Qualification           Image: Pirst Level DEGREE         Diption 3:                                                                                                    | Note                                                                                            | Status<br>©                  | Actions                                |                                            |
| Block<br>status<br>✓ FIRST LEVEL DEGREE<br>Dption 3:<br>Block                                                                                                    | Note                                                                                            | Status<br>©                  | Actions<br>Insert                      |                                            |
| Block qualification<br>APRST LEVEL DEGREE<br>Doption 3:<br>Block gualification                                                                                                    | Note                                                                                            | Status<br>e<br>Status        | Actions<br>Insert<br>Actions           |                                            |
| Block qualification<br>PIRST LEVEL DEGREE  DDtIon 3: Block  audification  second Level DEGREE                                                                                                    | Note                                                                                            | Status<br>e<br>Status<br>e   | Actions<br>Insert<br>Actions<br>Insert |                                            |
| Block         Qualification           #IRST LEVEL DEGREE         DOption 3:           Block         Qualification           #IRST LEVEL DEGREE         DOption 4:                                                                                                    | Note                                                                                            | Status<br>e<br>Status<br>e   | Actions<br>Insert<br>Actions<br>Insert |                                            |
| Block status FIRST LEVEL DEGREE  Dption 3:  Block Qualification status Gualification SECOND LEVEL DEGREE  Dption 4:  Block Qualification                                                                                                    | Note                                                                                            | Status<br>e<br>Status<br>e   | Actions<br>Insert<br>Actions<br>Insert |                                            |

Fig.28 - Access qualifications

Now you will be asked to upload the documents necessary for the selection Committee to assess the candidates.

| UNIMORE Servizi web per studenti e docenti                                                                                                    |     | MINU                                   |
|----------------------------------------------------------------------------------------------------|-----|----------------------------------------|
| A « - F 1 2 G 1 - »                                                                                                    |     | <b>革</b> Legend                        |
| Qualifications and documents for the assessment                                                                                                    |     | * Compulsory data                      |
| The evaluation procedure requires the following documents and/or qualifications which will be assessed                                                                                                  |     |                                        |
|                                                                                                    |     | Getan                                  |
| Document type                                                                                                    | Min | Modify                                 |
| Any other qualifications                                                                                                    |     | Delete                                 |
| International language certifications                                                                                                    |     |                                        |
| Computer skills                                                                                                    |     |                                        |
| Curriculum vitae                                                                                                    | 1   |                                        |
| Reference Letter                                                                                                    |     |                                        |
| Motivation letter                                                                                                    | 1   |                                        |
| exam programme summary                                                                                                    |     |                                        |
| Study qualification certificate                                                                                                    | 1   |                                        |
| Qualifications attached                                                                                                    |     |                                        |
| No gualifications / documents attached.                                                                                                    |     |                                        |
| Do you wish to attach documents and/or gualifications to your admission application? (you will be able to insert or amend the attachments at any time before saving the application in the next step).* |     |                                        |
|                                                                                                    |     |                                        |
|                                                                                                    |     |                                        |
| O NO                                                                                                    |     |                                        |
| Back Next                                                                                                    |     |                                        |
|                                                                                                    |     |                                        |
|                                                                                                    |     |                                        |
|                                                                                                    |     |                                        |
|                                                                                                    |     |                                        |
| Home Ateneo Help                                                                                                    |     |                                        |
|                                                                                                    |     | Informativa utilizzo cookie   @ CINECA |

Fig.29 - Attachment

You will be asked to choose whether you wish to attach documents to your application: to attach them or to list their contents in the text field, **select the "Yes" option** on the screen shown in Fig. 29 and click the NEXT button.

Once you have finished select the "No" option and click the NEXT button (Fig.30)

| Qualifications and documents for the assessment                                                         |                                                                                      |                                     |        | * Compulsory data |        |
|----------------------------------------------------------------------------------------------------|--------------------------------------------------------------------------------------|-------------------------------------|--------|-------------------|--------|
| The evaluation procedure requires the following documents and/or qualifications which will be assessed: |                                                                                      |                                     |        | 🔍 Detail          |        |
| Document type                                                                                           |                                                                                      |                                     | Min    |                   | Modify |
| Any other qualifications                                                                                |                                                                                      |                                     |        |                   | Delete |
| nternational language certifications                                                                    |                                                                                      |                                     |        |                   |        |
| Computer skills                                                                                         |                                                                                      |                                     |        |                   |        |
| Curriculum vitae                                                                                        |                                                                                      |                                     | 1      |                   |        |
| Reference Letter                                                                                        |                                                                                      |                                     |        |                   |        |
| vlotivation letter                                                                                      |                                                                                      |                                     | 1      |                   |        |
| exam programme summary                                                                                  |                                                                                      |                                     |        |                   |        |
| Study qualification certificate                                                                         |                                                                                      |                                     | 1      |                   |        |
| Qualifications attached                                                                                 |                                                                                      |                                     |        |                   |        |
| Туре                                                                                                    | Title                                                                                | Actions                             |        |                   |        |
| Curriculum vitae                                                                                        | cv                                                                                   | 9                                   |        | 60                |        |
| international language certifications                                                                   | certifications                                                                       | 9                                   |        | 60                |        |
| Motivation letter                                                                                       | Motivation Letter                                                                    | 9                                   |        | 60                |        |
| Study qualification certificate                                                                         | certificate                                                                          | Q                                   |        | 60                |        |
| Do you wish to attach documents and/or qualifications to your admission and                             | lication? (you will be able to incast or amond the attachments at any time before so | wing the application in the payt of | ton) # |                   |        |
| o you wish to attach documents and/or quantizations to your admission app                               | ication: you will be able to insert of amend the accatinents at any time before sa   | wing the application in the next s  | rep).  |                   |        |
| U Yes                                                                                                   |                                                                                      |                                     |        |                   |        |
| NO                                                                                                    |                                                                                      |                                     |        |                   |        |
| Bark Next                                                                                               |                                                                                      |                                     |        |                   |        |
|                                                                                                    |                                                                                      |                                     |        |                   |        |
|                                                                                                    |                                                                                      |                                     |        |                   |        |
|                                                                                                    |                                                                                      |                                     |        |                   |        |

Fig.30

| UNIMORE Servizi web per studenti e docenti           |                   |
|------------------------------------------------------|-------------------|
| A « – 1 2 6 1 H – »                                  |                   |
| Attached qualifications and documents summary        |                   |
| Check the qualifications and documents you attached. |                   |
| Туре                                                 | Qualification     |
| Curriculum vitae                                     | cv                |
| International language certifications                | certifications    |
| Motivation letter                                    | Motivation Letter |
| Study qualification certificate                      | certificate       |
| Back Next                                            |                   |

Fig.31- Attached qualifications and documents summary

#### On the next screen you are asked to fill in the questionnaire: click on "FILL IN"

| UNIMORE Servizi web per studenti e docenti        |        | Coogle nances |                             | ADNU |
|---------------------------------------------------|--------|---------------|-----------------------------|------|
| A « _ G 1 H 1 1 _ »                               |        |               |                             |      |
| Questionnaire list                                |        |               | 7 Legend                    |      |
| This man late the question size use on fillin     |        |               | 🔆 Compulsory data           |      |
| This page tots the questioninality you can initi. |        |               | Questionnaire completed     |      |
| Questionnaire                                     | Status | Actions       | Questionnaire not completed |      |
| STUDENT STATUS: Applying for a visa *             | •      | Fill in       | S. Martin                   |      |
| Back                                              |        |               |                             |      |

Fig.32- Questionnaire

#### Indicate the Embassy/Consulate and confirm on the next page.

| Filling of questionnaire "S<br>Ouestion marked with (*) are required.<br>Are you an International Student, with a<br>YES - Please type in the Italian Rubassy-<br>Consulate you refer to for the VEA<br>APPLICATION : | TUDENT STATUS: Applying for a visa ' foreign degree, residing abroad, applying for a visa through the Italian Embassy/Consulate?* |
|----------------------------------------------------------------------------------------------------|----------------------------------------------------------------------------------------------------|
| cancel Exit Back Noxt                                                                                                    |                                                                                                    |

#### Fig.33 - Italian Embassy/Consulate

| UNIMORE Servizi web per studenti e docenti                                                                                           |                                                                                                    | MENU |
|----------------------------------------------------------------------------------------------------|----------------------------------------------------------------------------------------------------|------|
| Riepilogo STUDENT STATUS: Applying for a visa                                                                                        |                                                                                                    |      |
| The questionnaire was CONFIRMED .                                                                                                    |                                                                                                    |      |
| Ext Print<br>PAGE 1                                                                                                    |                                                                                                    |      |
| Are you an international Student, with a foreign degree, residing abroad, applying for a visa through the Italian Embassy/Consulate? | VES - Please type in the Italian Embassy-Consulate you refer to for the VISA APPLICATION : Consolato Generale della Repubblica d'Albania |      |
| Ea @Print                                                                                                    |                                                                                                    |      |

Fig.34- Questionnaire confirmation

#### Click NEXT to continue.

| UNIMORE Servizi web per studenti e docenti          | МОКО   |         |                               |
|-----------------------------------------------------|--------|---------|-------------------------------|
| A = a H H I I = >><br>Questionnaire list            |        |         | ∓ Legend<br>★ Compulsory data |
| This page lists the questionnaires you can fill in. |        |         | Questionnaire completed       |
| Questionnaire                                       | Status | Actions | Questionnaire not completed   |
| STUDENT STATUS: Applying for a visa *               | •      | Fill in |                               |
| Back Next                                           |        |         |                               |

Fig.35

### Consent to the processing of data for the purpose of publication of the ranking list

| UNIMORE Servizi web per studenti e docenti                                                                                                    | MENU |
|----------------------------------------------------------------------------------------------------|------|
|                                                                                                    |      |
| Change Privacy Policy: Summary                                                                                                    |      |
| This page contains the form to provide or change the authorisation to the processing of personal data.                                                                                                    |      |
| - Authorisation to the processing of my personal data for the purpose of properly drawing up and publishing the rankings                                                                                                    |      |
| Authorisation to the processing of my personal data for the purpose of properly drawing up and publishing the rankings                                                                                                    |      |
| • TE () NO                                                                                                    |      |
| You may access and view the documentation on the processing of personal data for the purpose of properly drawing up and<br>evolution. The available may and the available material state of the purpose of properly drawing up and<br>the state of the available material state of the state of the sta |      |
| publishing the funkings, Hwase read the processing notice hards                                                                                                    |      |
|                                                                                                    |      |
|                                                                                                    |      |
|                                                                                                    |      |
|                                                                                                    |      |
| hack next                                                                                                    |      |
|                                                                                                    |      |

Fig. 36 - Privacy Policy

#### Next, you will be shown the screen explicitly confirming the validity of the application

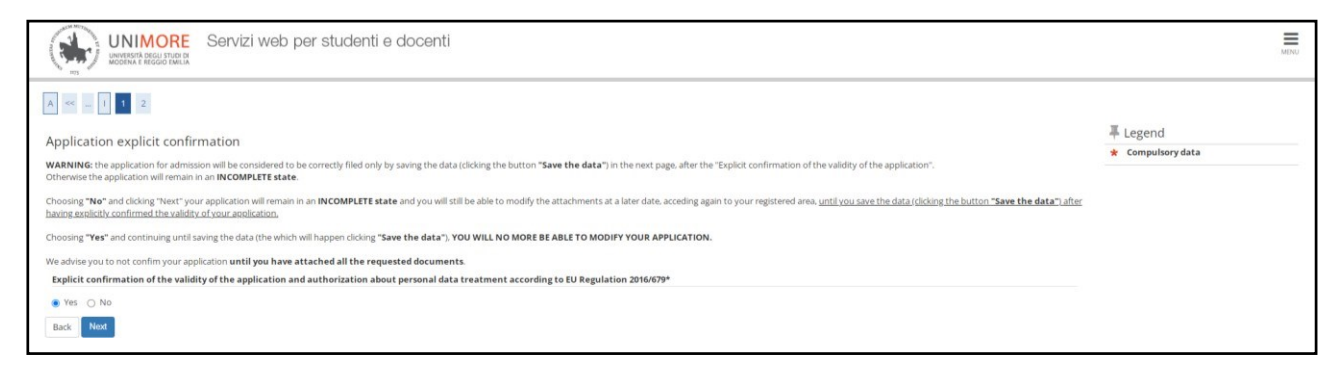

Now you can:

1) Choose "**No**" for the "explicit confirmation of the validity of application" option Click on NEXT and on SAVE THE DATA on the next page.

In this way, your application WILL BE SUSPENDED, but you will be able to MODIFY it at any time, within the deadline set out in the call for applications. To make changes to the data entered after clicking SAVE DATA, the MODIFY APPLICATION button will appear.

ATTENTION THE SUSPENDED APPLICATION WILL NOT BE ASSESSED Within the deadline, applicants must choose "YES" for the "explicit confirmation of the validity of application" option and SAVE THE DATA on the next page in order to finalize the application.

 Choose "Yes" for the "explicit confirmation of the validity of application" option Click on NEXT and on SAVE THE DATA on the next page.

In this way, your application is **FINAL**.

| UNIMORE Servizi web per studenti e docenti                                        |                                                                                                    | MENU |
|-----------------------------------------------------------------------------------|----------------------------------------------------------------------------------------------------|------|
| A == 1 2                                                                          |                                                                                                    |      |
| Admission exam confirmation<br>Check the information about your previous choices. |                                                                                                    |      |
| Admission exam                                                                    |                                                                                                    | _    |
| Degree type Description                                                           | SECOND LEVEL DEGREE<br>International students applying for a visa: Admission to the Master Degree in INTERNATIONAL MANAGEMENT |      |
| Preferences                                                                       |                                                                                                    |      |
| Preference                                                                        | 50-269 - International Management (D.M.270/04), 993 - non-EU citizens                                                         |      |
| Other data                                                                        |                                                                                                    | _    |
| Other data                                                                        | non-EU citizens                                                                                                    |      |
| Request for assistance                                                            | No                                                                                                    |      |
| Explicit confirmation of the validity of the application                          | Yes                                                                                                    |      |
| Back Saves the data                                                               |                                                                                                    |      |

Fig.38

Check the summary of the data entered and if you have already saved the data, report any corrections to <u>segrstud.economia@unimore.it</u>